# オンライン授業マニュアル(保護者・児童用)

本マニュアルは、Chromebook を用いて GoogleMeet で配信された授業をご自 宅で受信する方法になります。

#### 1 まずは Chromebook を自宅で使えるように設定します

- ① Chromebook を開く。(自動で立ち上がります。)
- ② ログインする。

(1) ネットワークに接続する。

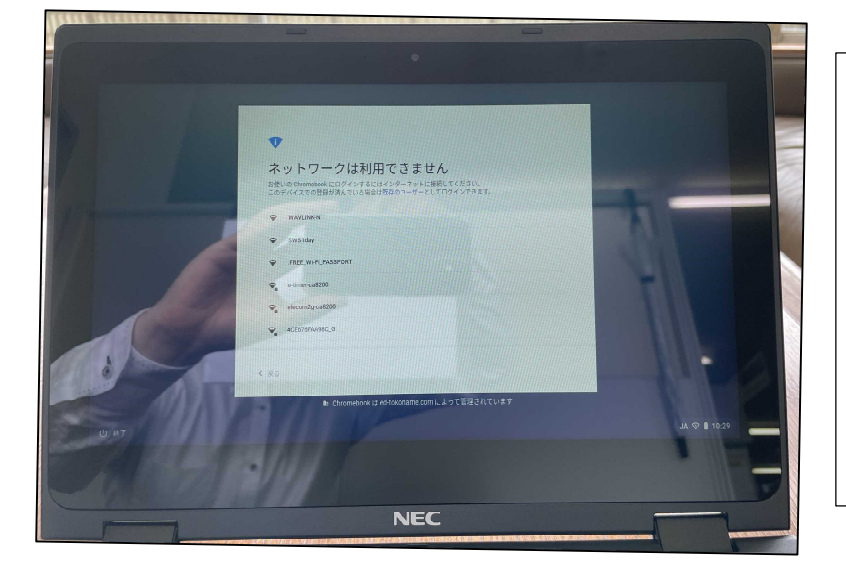

Chromebook を開くと左の画 面が出ます。 ご自宅の「Wi-Fi ネットワー ク」を選んでいただき、クリ ックしてください。 その後、「Wi-Fi ネットワー ク」のパスワードの入力を求 められますので、入力してく ださい。

(2) ログインする。

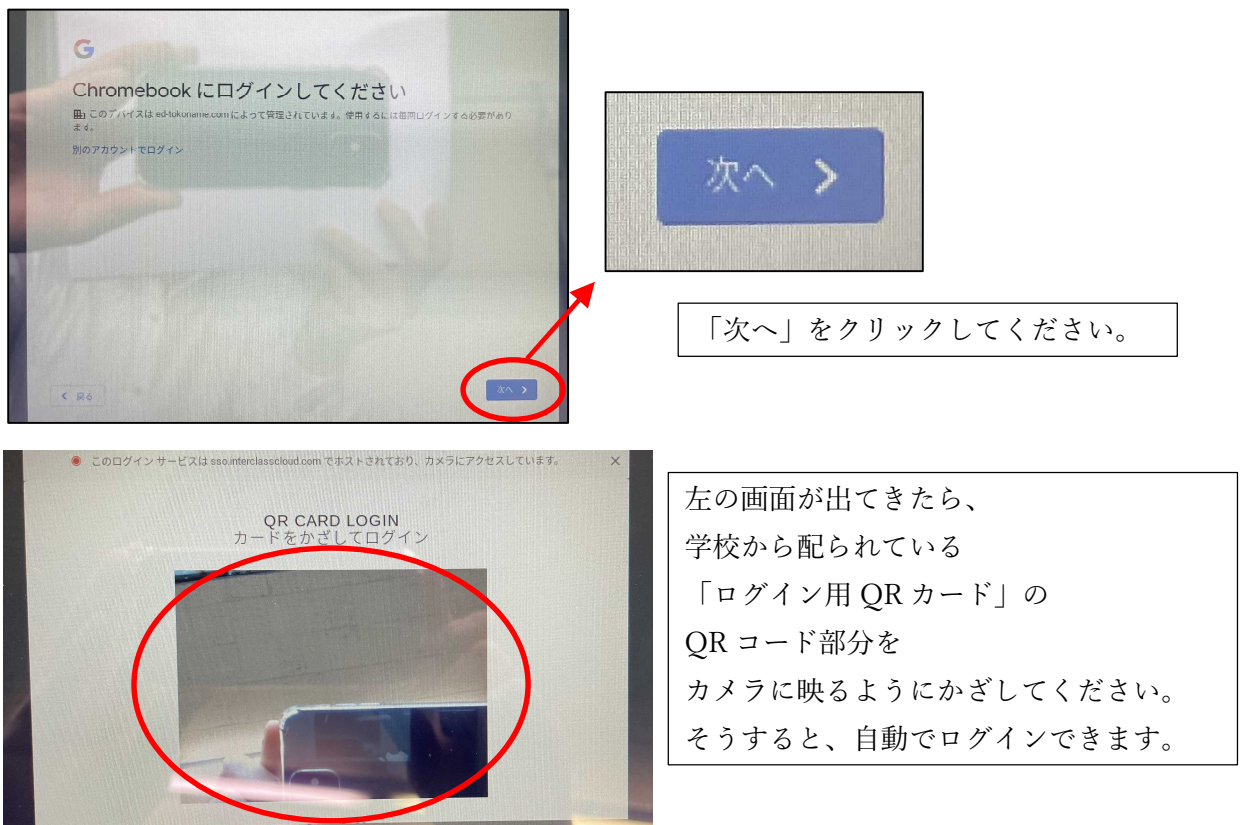

以上で、ログインが完了します。

③再度、ネットワークに接続する。

Chromebook の仕様で、学校以外の「Wi-Fi ネットワーク」を使ってログインすると、「Wi-Fi ネットワーク」が切断されてしまいます。そのため、再度、ネットワークに接続する必要があります。

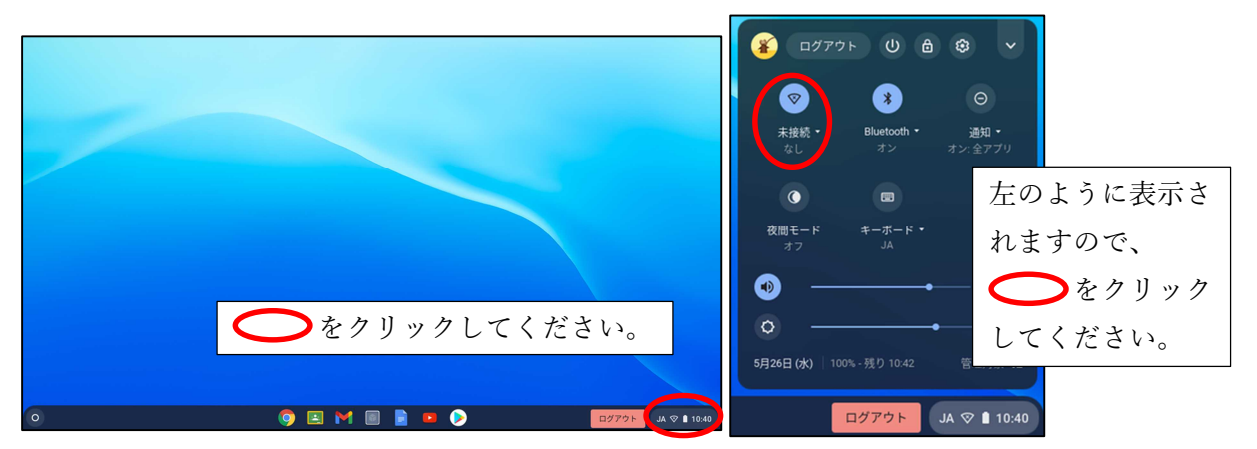

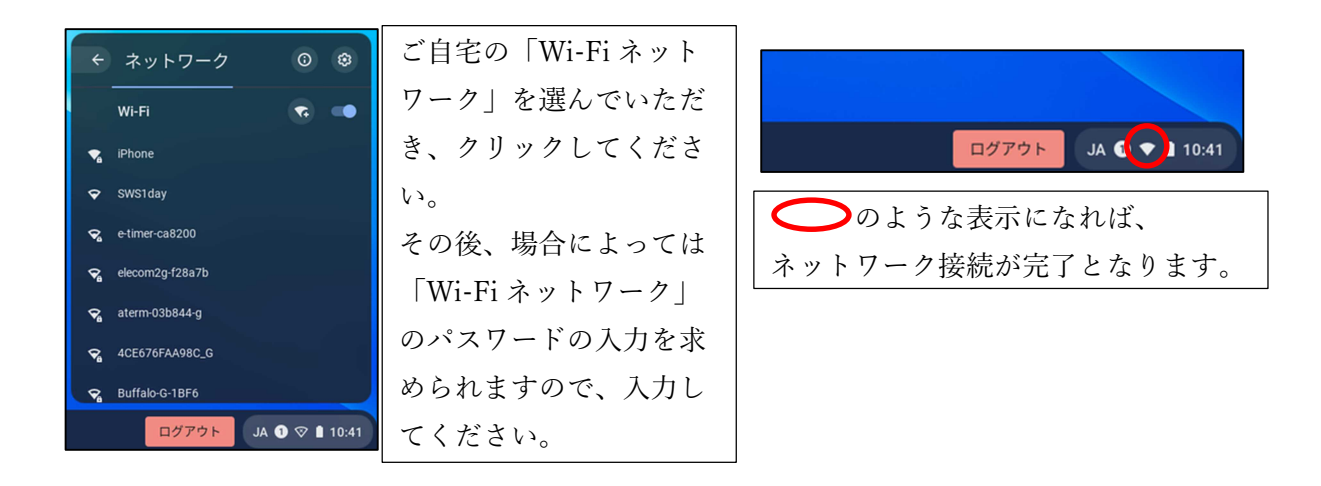

ここまでで、設定は完了です。次は、Google Meet の始め方です。

2 Google Meet の開始方法
① Google Classroom を立ち上げる。

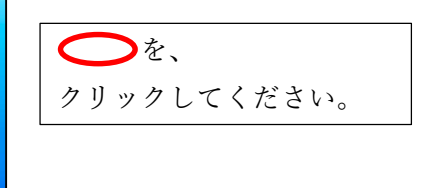

② Google Meet が配信されるクラスに参加する。

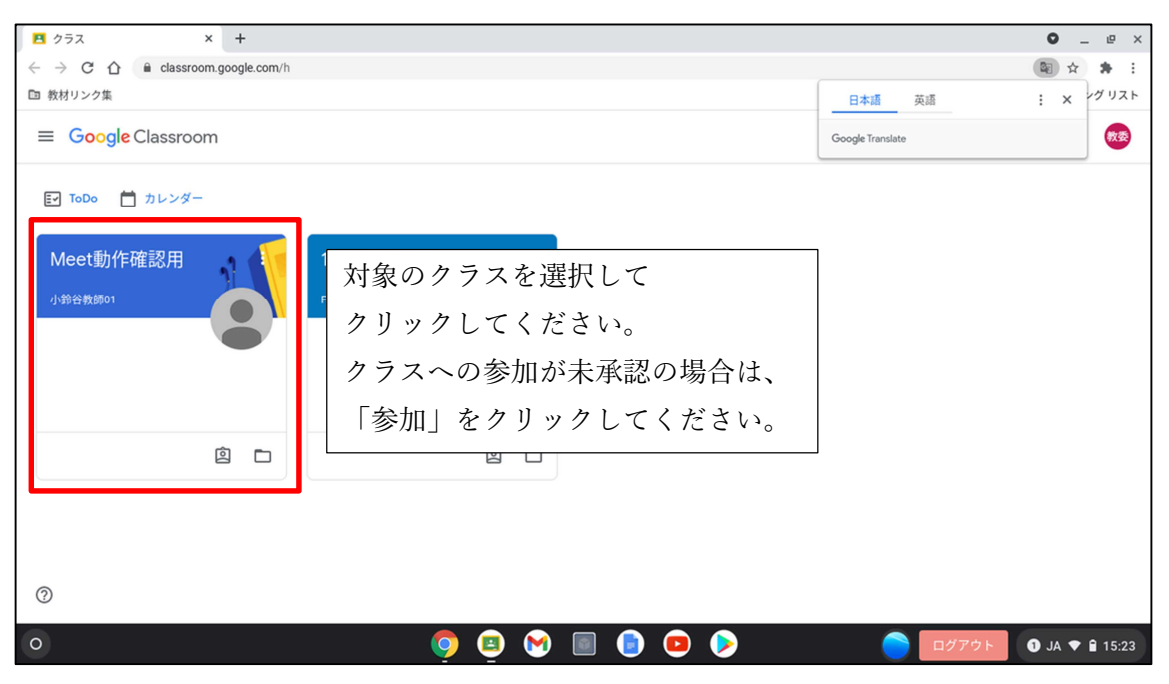

③ Google Meet を立ち上げる。

| A Meet動作確認用 ×                   | A Meet動作確認用 × +                    | ~ _ @ ×                                                                     |                     |                |           |
|---------------------------------|------------------------------------|-----------------------------------------------------------------------------|---------------------|----------------|-----------|
| ← → C û û classroom.google.com/ |                                    |                                                                             |                     |                |           |
| <ul> <li></li></ul>             |                                    |                                                                             |                     | 団 リーディングリスト    |           |
| ■ Meet動作確認用                     |                                    | ストリーム 授業 メンバー                                                               |                     | ## <b>@</b> @  |           |
| Με                              | eet動作確認用                           | 2                                                                           |                     | Meet           | :         |
| 期限間2                            | eeet : クラス<br>参加<br>症<br>Ro近い課題はあり | <ul> <li>ヘの連絡事項を入力</li> <li>このクラスの最新情報がこ<br/>ストリームを使用すると、クラスとの交流</li> </ul> | →<br>こに表テ<br>(やお知らせ | 参加             |           |
| () stthe                        | すべて表示                              |                                                                             |                     |                |           |
| 0                               | Ģ                                  | 🔰 🔨 😒 🏮 🔹 👂                                                                 | ログアウト               | Ø JA ♥ 🕯 10:27 |           |
|                                 |                                    |                                                                             |                     |                | 参加」をクリック。 |

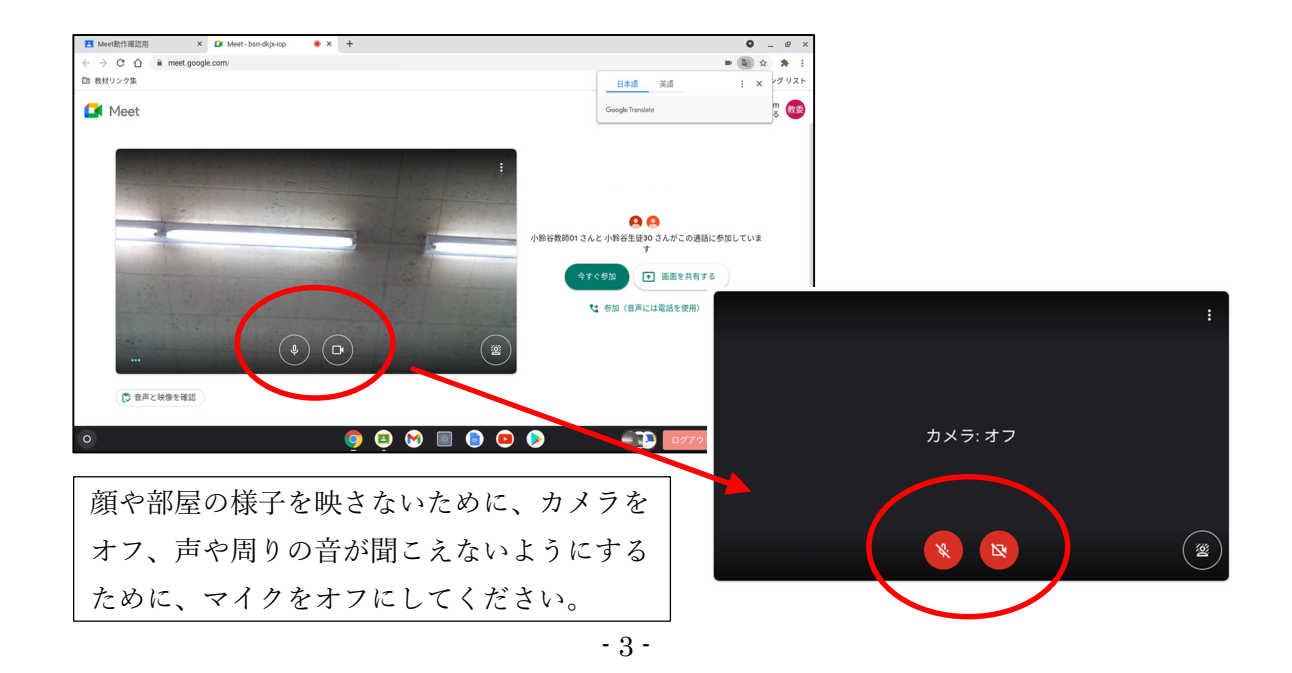

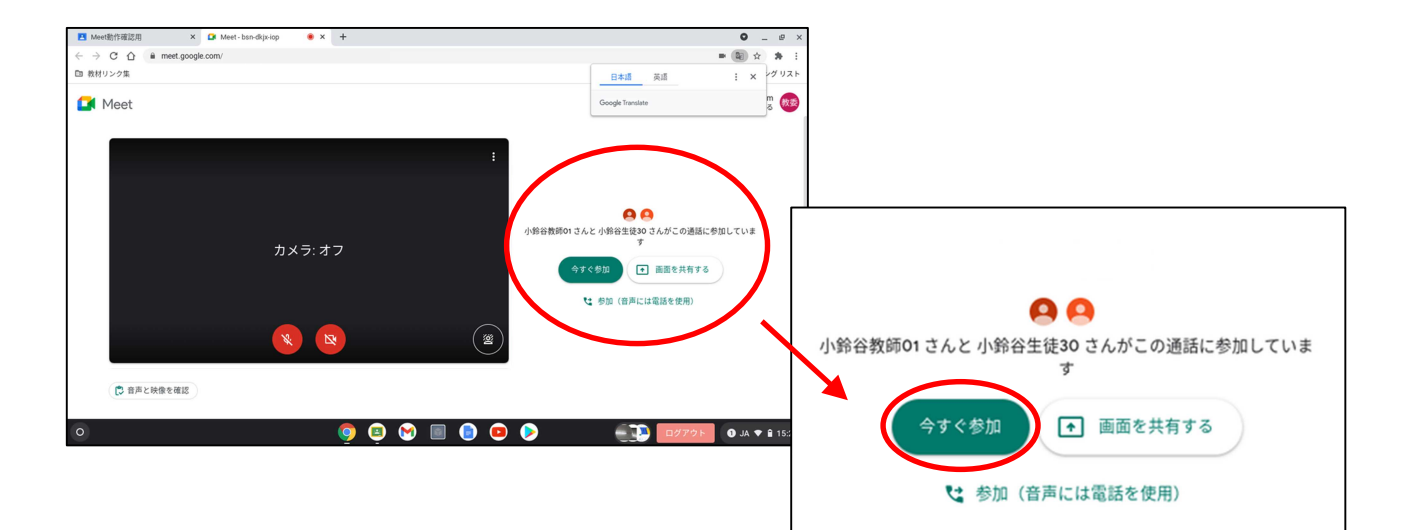

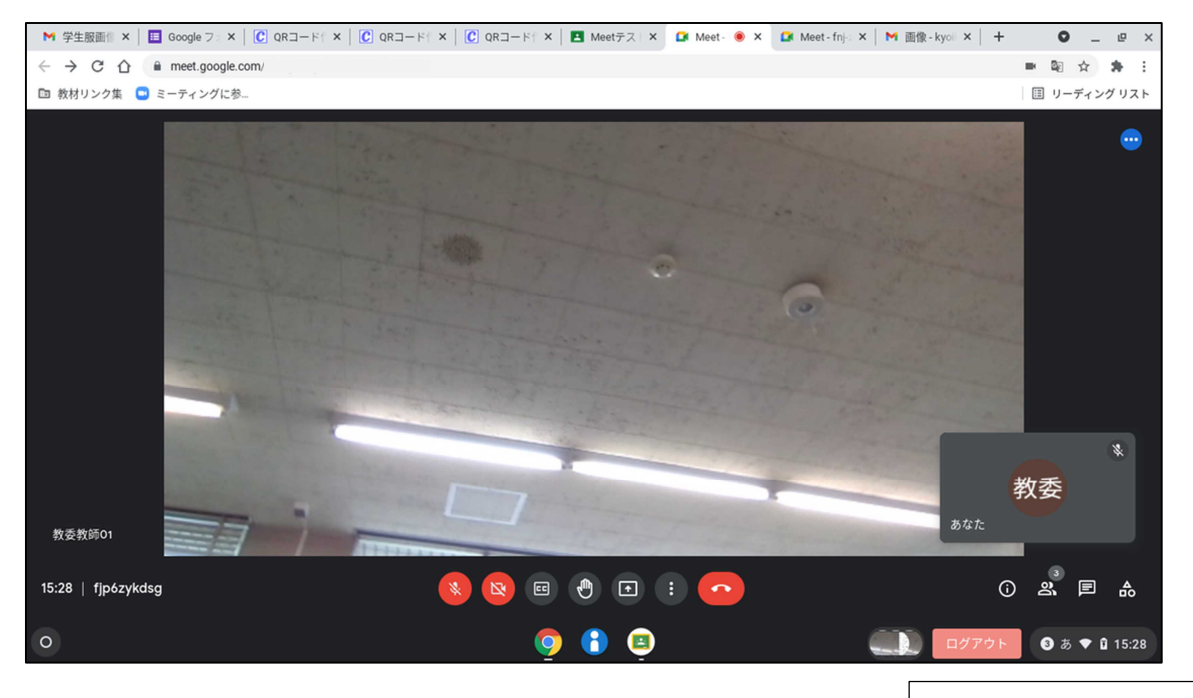

これで、Google Meet を始めることができます。 次はオンライン授業についてです。 今回は、学校での授業を見るだけの方法に取り組みます。

起動完了!!

3 オンライン授業の受け方(授業参観タイプ) ① カメラ設定を行う。

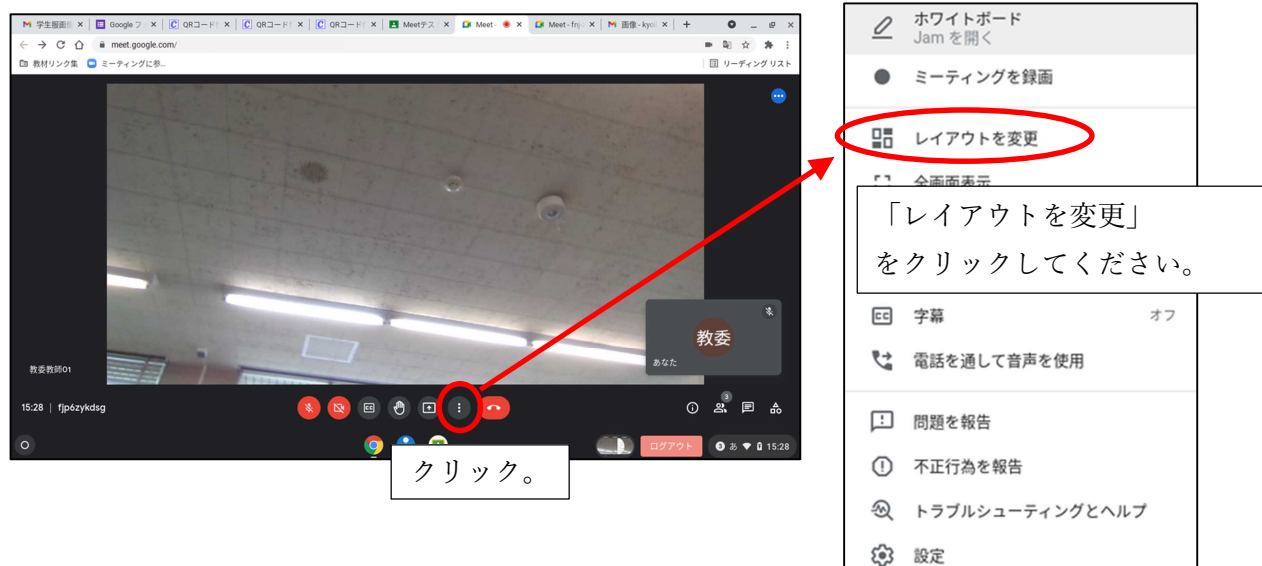

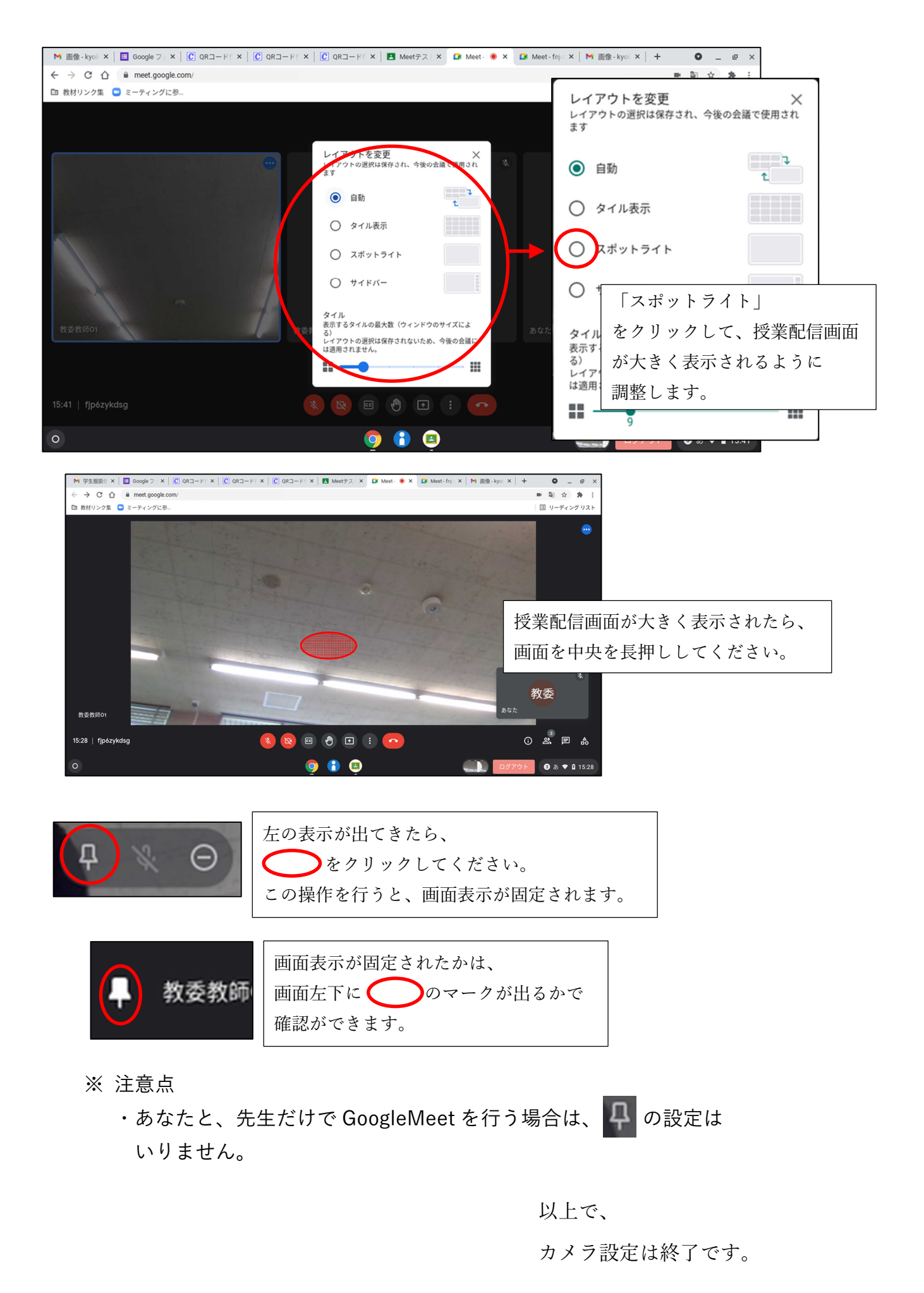

- 5 -

オンライン授業を受ける。

先生からオンライン授業配信が開始されたら、授業を受けてください。

≪配信時のイメージ画像≫

| Meeth/1825                          | X D Meet-dm ale-sgp ・ X ELU2プ X 目前のドキュメント・Googi X D 無限のプレゼンテージョン・X 十 0 二 8 X | Meeth行通过 × D Meet-zhraio-sg                     | <ul> <li>● × 新しいタブ</li> </ul> | ×   🗄 無語のドキュメント・000gi ×   🛄 無語のプレゼンテー                                               | ->=>-×   + <b>0</b> | _ 0   |
|-------------------------------------|------------------------------------------------------------------------------|-------------------------------------------------|-------------------------------|-------------------------------------------------------------------------------------|---------------------|-------|
| $\leftrightarrow \circ \circ \circ$ | à metgoogiscom. ■ N ☆ A E                                                    | ← → C ① i meet google.com                       |                               |                                                                                     | ■ ¾ ☆               | . * : |
| □ 数材リンク集                            |                                                                              | DB 数材リンク集                                       |                               |                                                                                     |                     |       |
|                                     |                                                                              | 1 2.3 . 40                                      | 78.00                         |                                                                                     | 1.8                 |       |
|                                     |                                                                              | \$×10 \$+10                                     | 小数二小                          | 、数の計算の                                                                              |                     |       |
|                                     |                                                                              | 23 . 460                                        | LALE                          | ちんよう.                                                                               |                     |       |
|                                     | $\begin{array}{c} 1 \\ 1 \\ 1 \\ 2 \\ 1 \\ 1 \\ 1 \\ 1 \\ 1 \\ 1 \\$         | 3#<br>→ @3∟<br>→ □ k <sub>0</sub><br>3 #<br>0.3 | 1.8<br>1.8<br>1.8×0           | × 0.3 · 0.54<br>¥ · 10<br>× 3 · 0.54<br>× 3 · 100 + 10<br>× 3 · 0.54<br>× 100 + 100 |                     |       |
|                                     |                                                                              |                                                 |                               | • 0.5¥ <u>0.</u>                                                                    |                     |       |
| 0                                   |                                                                              | ů –                                             | <u> </u>                      | · • •                                                                               |                     |       |

- ※ 保護者の皆さまへ
  - ・今回の Google Meet でのオンライン授業(授業参観タイプ)は、動画を配信 するだけとなります。
  - ・教師側からお子さんの様子を把握することができません。そのため、お子 さんの様子はご家庭で把握いただくことをお願いします。
     お時間のあるときでけっこうですので、ご協力をお願いします。
  - ・Google Meet でのオンライン授業は、授業ごとに分けて配信することが あります。

その際は、再度23~32を行ってください。

・長時間にわたり、Google Meet で動画を視聴し続けると、
 Chromebook のバッテリー残量がなくなる可能性があります。
 そのため、適時 AC アダプターで Chromebook を充電してください。

### 4 終了方法

① オンライン授業を終了する。

先生からオンライン授業配信が終了する旨の連絡があったら、下の • (電話マーク)をクリックしてください。クリックすると、GoogleMeet から退出でき、動画が終了します。

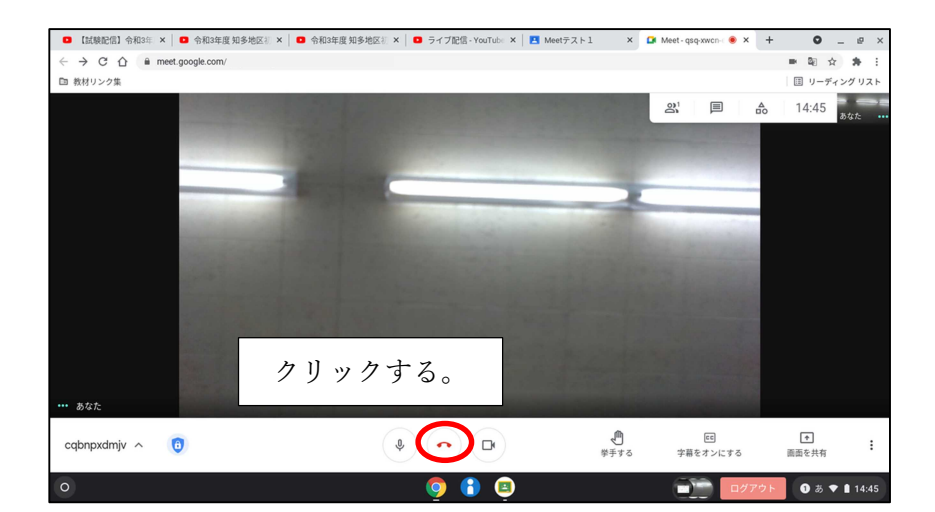

## ② ログアウトする。

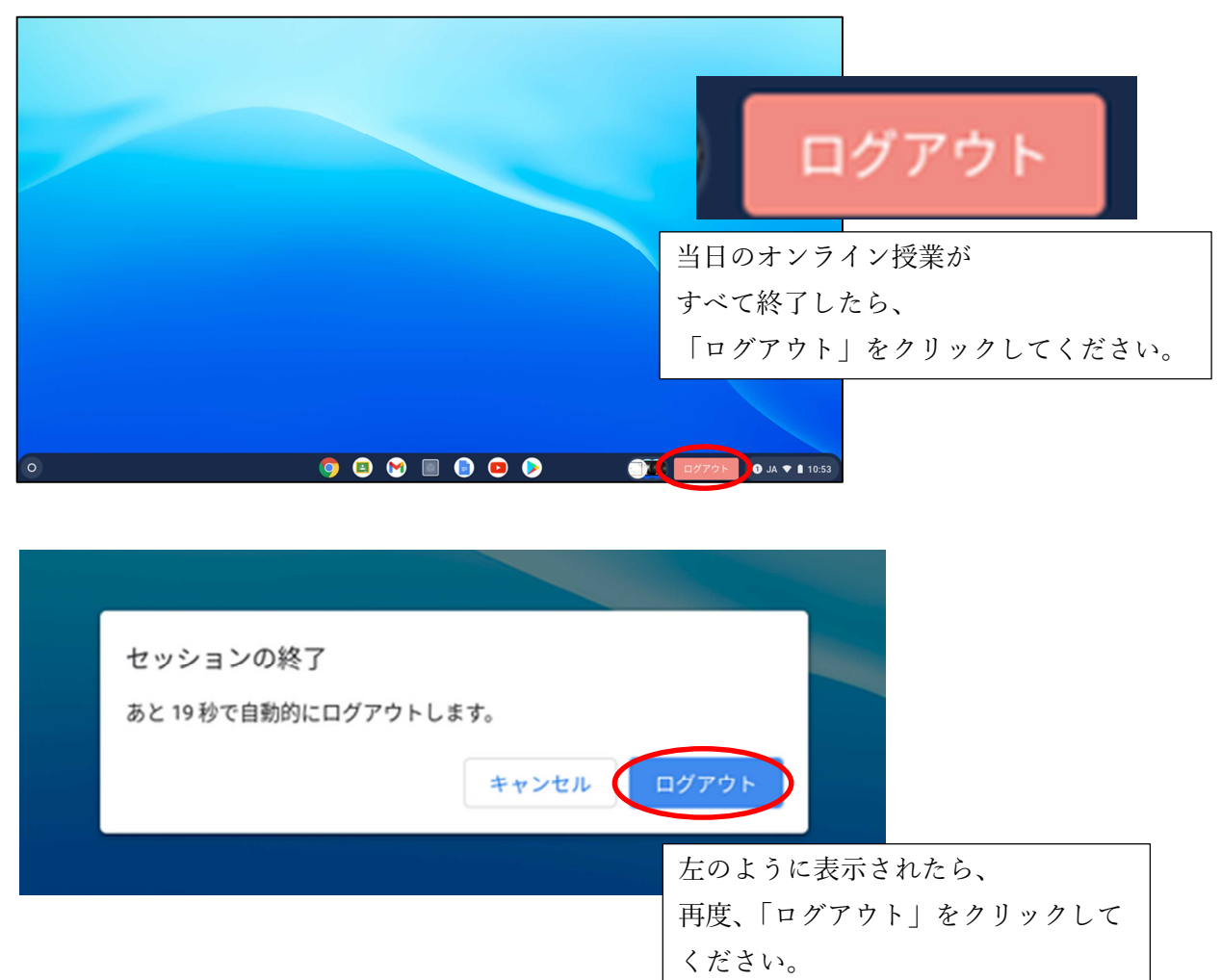

Chromebook を閉じる。
 画面が暗転したら、Chromebook を閉じてください。

## ≪以 上≫